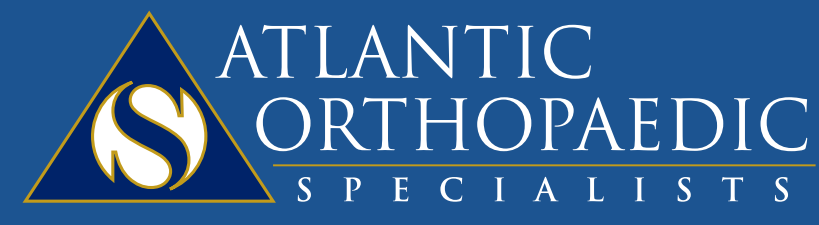

Leaders in Orthopaedic Health

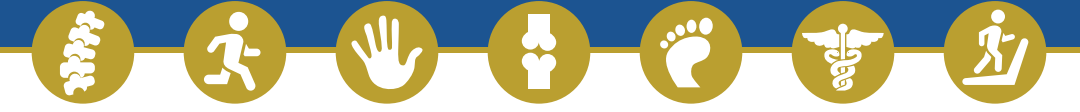

## **Prescription Refill Request** via FollowMyHealth

1) While logged onto your FMH account, go to My Health, and click Medications

|    | Home   My Health   My Info     Summary   Summary                                                 |                                                                                                    | Info <b>butt</b>    | 2) Find the prescription, and click the<br>button that looks like a pill bottle on the |                                                     |  |
|----|--------------------------------------------------------------------------------------------------|----------------------------------------------------------------------------------------------------|---------------------|----------------------------------------------------------------------------------------|-----------------------------------------------------|--|
| 4. | Health Summary   Age   Gender   Height   Blood Pressure   Primary Insurance   Preferred Pharmacy | Conditions<br>Medications<br>Allergies<br>Immunizations<br>Results<br>Tue Vitals<br>4:11 Documents<br>Tuesday, November 6, 2018<br>8:30 AM EST | Export<br>Wher<br>C | Bayview Physicians                                                                     |                                                     |  |
| UI | M OR TAKE 1 TABLET (                                                                             | 3 T 11/11/2010                                                                                                    | Bewley, Mark        | Atlantic Orthopaed                                                                     | R. <b>(8</b> )                                      |  |
| -  | The second States                                                                                | Loading, piedse wall.                                                                                                    |                     | Physicians                                                                             | Request a prescription r<br>Orthopaedic Specialists |  |

## 3) Add any comments if necessary. Otherwise, just click SEND!

| Renew a Prescription                                       |      | ×      |
|------------------------------------------------------------|------|--------|
| Provider:                                                  |      |        |
| Mark Bewley, MD 🔹                                          |      |        |
| Prescription:                                              |      |        |
| NAPROXEN SODIUM ORAL<br>TABLET 220 MG                      |      |        |
| Medication Info:                                           |      |        |
| NAPROXEN SODIUM ORAL TABLET 220 MG                         |      |        |
| TAKE 1 TABLET 3 TIMES DAILY AS NEEDED., 0 TABLETS, 10 days |      |        |
| Pharmacy Location: HARRIS TEETER GREENBRIER MARKET         |      | Change |
| Comments:                                                  |      |        |
|                                                            |      |        |
|                                                            |      |        |
|                                                            |      |        |
|                                                            | Seed | Ornel  |
|                                                            | Sena | Cancel |

## 4) That's it! A member of your doctor's care team will handle your request.

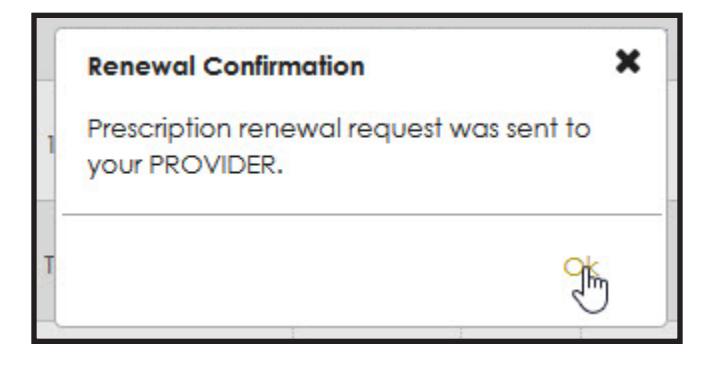